Indian Red Cross Society

Haryana State Branch

## **User Manual**

Professional First Aid Training for Industries

**VERSION: 1.0** 

Jan 2020

# Table of Contents

| 1. | Intr | roduction                           | 3 |
|----|------|-------------------------------------|---|
| 1. | .1   | Purpose                             | 3 |
| 1. | .2   | Important Points                    | 3 |
| 2. | Nev  | w Registration                      | 4 |
| 3. | Ap   | plicant Login                       | 7 |
| 4. | Das  | shboard (Declare Trained Employees) | 8 |
| 5. | Das  | shboard (Add Employee Details)1     | 0 |

# 1. Introduction

#### 1.1 Purpose

The purpose of this User Manual is to help user to guide how to register for Professional first aid training for Industries.

#### **1.2 Important Points**

The URL to be used http://haryanaredcross.in/

### 2. New Registration

1. The applicant will access the online training portal (http://haryanaredcross.in) for onetime registration, where Training coordinator will click on Industry Registration for first aid training link as shown in below mention picture.

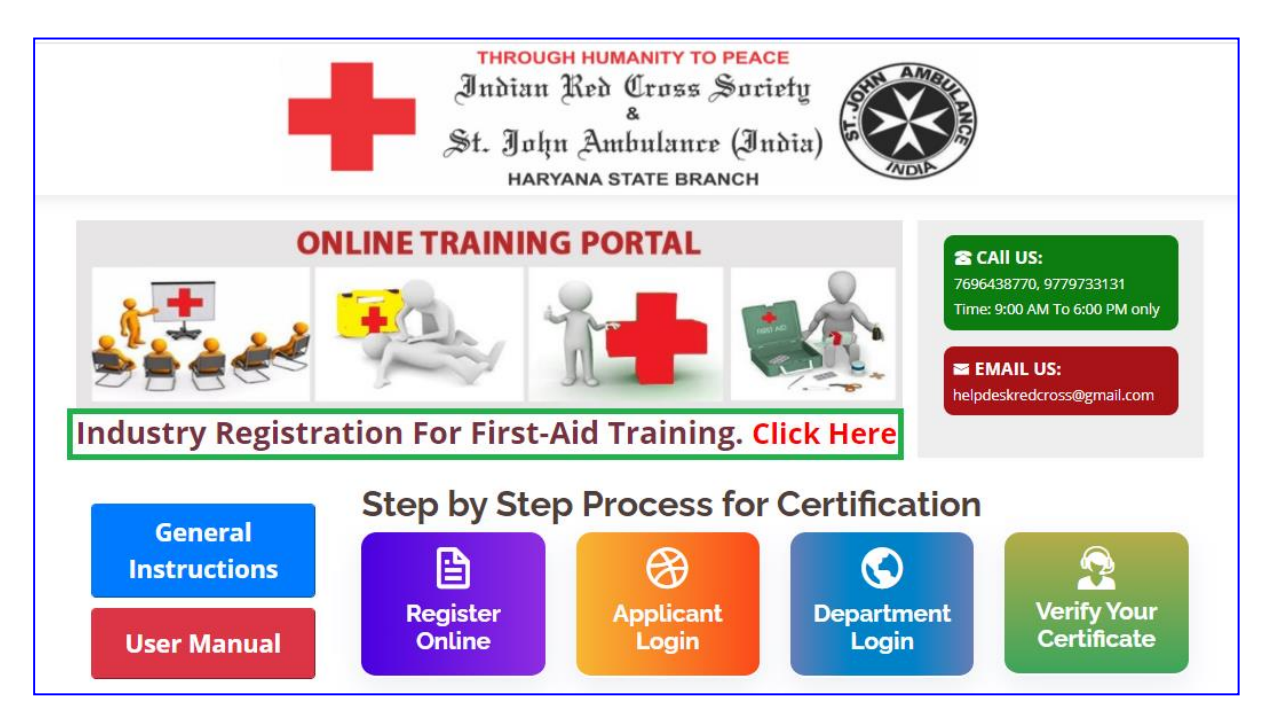

For registration click on the "Register Online" button.

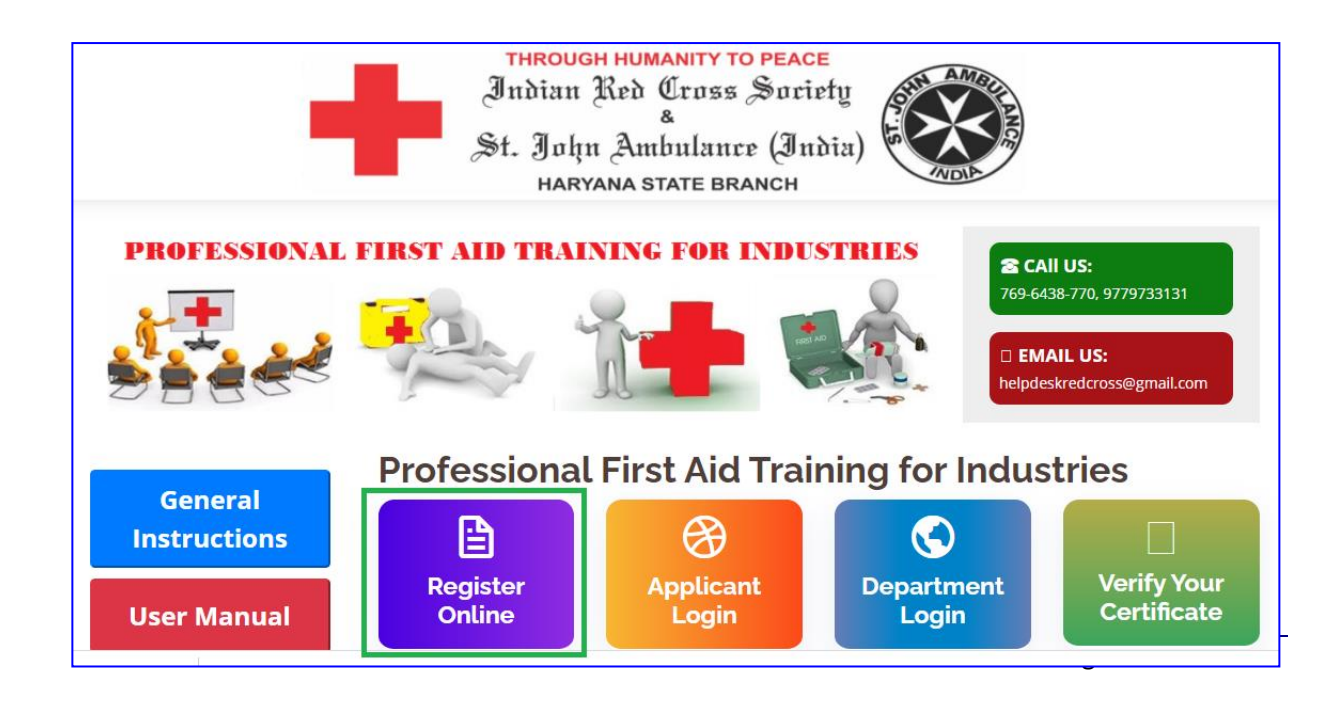

2. After clicking the tab of "Register online" the next page will appear where candidate has to submit form after filling the form with all necessary details as shown below.

|                                                                                                    | ration Form For Industry                                                                                                    |  |  |  |  |  |  |  |
|----------------------------------------------------------------------------------------------------|----------------------------------------------------------------------------------------------------|--|--|--|--|--|--|--|
| Industry Infromation                                                                                     |                                                                                                    |  |  |  |  |  |  |  |
|                                                                                                    |                                                                                                    |  |  |  |  |  |  |  |
| Name of Industry (As display on the PAN Card)*                                                           |                                                                                                    |  |  |  |  |  |  |  |
| PAN Card Number*                                                                                         |                                                                                                    |  |  |  |  |  |  |  |
| Industry Address                                                                                         |                                                                                                    |  |  |  |  |  |  |  |
|                                                                                                    |                                                                                                    |  |  |  |  |  |  |  |
| Address/Locality* :                                                                                      | City/Town/Village :                                                                                                    |  |  |  |  |  |  |  |
| Tehsil/Post Office :                                                                                     | District* :Select                                                                                                    |  |  |  |  |  |  |  |
| State" : Haryana                                                                                         | PinCode* :                                                                                                    |  |  |  |  |  |  |  |
| Contact Person Details                                                                                   |                                                                                                    |  |  |  |  |  |  |  |
|                                                                                                    |                                                                                                    |  |  |  |  |  |  |  |
| Training Coordinator* :                                                                                  | Designation* :                                                                                                    |  |  |  |  |  |  |  |
| Mobile No :                                                                                              | Email ID <sup>2</sup> :                                                                                                    |  |  |  |  |  |  |  |
| Number of Employees                                                                                      |                                                                                                    |  |  |  |  |  |  |  |
| First Aid Professional training to 30% of the total er                                                   | mployees (including Regular, Contractual, Out Source, Daily Wages or by any other mode                                                                            |  |  |  |  |  |  |  |
| for Both Security Guards and other Employees) for                                                        | every Industry and 100% Security Guards has been mandatory in the State of Haryana                                                                                |  |  |  |  |  |  |  |
|                                                                                                    | * All fields of this section are mandatory                                                                                                    |  |  |  |  |  |  |  |
| Regular Contractual                                                                                      | Out Source Daily Wages Total No. of Employees Already<br>Trained with valid Certificate                                                                           |  |  |  |  |  |  |  |
| than Security Guard                                                                                      | 0 0 Auto 0                                                                                                    |  |  |  |  |  |  |  |
|                                                                                                    | Nucleo Company                                                                                                    |  |  |  |  |  |  |  |
| GET NO                                                                                                   | GET NO. OF EMPLOYEES REQUIRED TRAINING                                                                                                    |  |  |  |  |  |  |  |
|                                                                                                    |                                                                                                    |  |  |  |  |  |  |  |
|                                                                                                    |                                                                                                    |  |  |  |  |  |  |  |
| Choose Password                                                                                          |                                                                                                    |  |  |  |  |  |  |  |
| Choose Password                                                                                          | Password must be between 8 to 20 character length, must contain at<br>least one number, one uppercase letter and one lowercase letter.                            |  |  |  |  |  |  |  |
| Choose Password Password* :                                                                              | Password must be between 8 to 20 character length, must contain at<br>least one number, one uppercase letter and one lowercase letter.                            |  |  |  |  |  |  |  |
| Choose Password Password* :                                                                              | Password must be between 8 to 20 character length, must contain at<br>least one number, one uppercase letter and one lowercase letter.<br>Confirm Password* :     |  |  |  |  |  |  |  |
| Choose Password Password* :                                                                              | Password must be between 8 to 20 character length, must contain at<br>least one number, one uppercase letter and one lowercase letter.<br>Confirm Password* :     |  |  |  |  |  |  |  |
| Choose Password Password* :                                                                              | Password must be between 8 to 20 character length, must contain at<br>least one number, one uppercase letter and one lowercase letter.<br>Confirm Password* :     |  |  |  |  |  |  |  |
| Choose Password Password* : Security Code Enter Security Code                                            | Password must be between 8 to 20 character length, must contain at least one number, one uppercase letter and one lowercase letter. Confirm Password* : 025675    |  |  |  |  |  |  |  |
| Choose Password Password* : Security Code Enter Security Code                                            | Password must be between 8 to 20 character length, must contain at least one number, one uppercase letter and one lowercase letter. Confirm Password* : 025675 *: |  |  |  |  |  |  |  |
| Choose Password Password* : Security Code Enter Security Code I hereby declare that the information give | Password must be between 8 to 20 character length, must contain at least one number, one uppercase letter and one lowercase letter. Confirm Password* :           |  |  |  |  |  |  |  |
| Choose Password Password* : Security Code I hereby declare that the information give                     | Password must be between 8 to 20 character length, must contain at least one number, one uppercase letter and one lowercase letter. Confirm Password* :           |  |  |  |  |  |  |  |

#### Figure 2: Registration Form

3. After entering the count of employee, click on "Get No. of Employees required for training" button as displayed below: -

|                                          |         |             |                  | Valid Certificat  | should not be more than 3 years old.<br>Il fields of this section are mandatory. |                                                            |
|------------------------------------------|---------|-------------|------------------|-------------------|----------------------------------------------------------------------------------|------------------------------------------------------------|
|                                          | Regular | Contractual | Out Source       | Daily Wages       | Total                                                                            | No. of Employees Already<br>Trained with valid Certificate |
| Employees (other<br>than Security Guard) | 10      | 4           | 0                | 0                 | 14                                                                               | 0                                                          |
| Security Guards                          | 2       | 0           | 0                | 0                 | 2                                                                                | 1                                                          |
|                                          |         | GET         | NO. OF EMPLOYEES | REQUIRED TRAINING |                                                                                  |                                                            |

4. System will display count of employees which should be required for first aid training.

|                                          | Regular                 | Contractual                                | Out Source                                                   | Daily Wages | Total | No. of Employees Already<br>Trained with valid Certificate |
|------------------------------------------|-------------------------|--------------------------------------------|--------------------------------------------------------------|-------------|-------|------------------------------------------------------------|
| Employees (other<br>than Security Guard) | 10                      | 2                                          | 0                                                            | 0           | 12    | 2                                                          |
| Security Guards                          | 5                       | 0                                          | 0                                                            | 0           | 5     | 1                                                          |
| Number                                   | of Employees Re<br>Numl | quired For Training<br>per of Security Gua | Employees: 6<br>irity Guard): 0<br>r Training: 4<br>Total: 4 |             |       |                                                            |

5. After filling the registration form the next page will appear in which applicant registration number will be displayed and SMS will be trigged on the registered number to user.

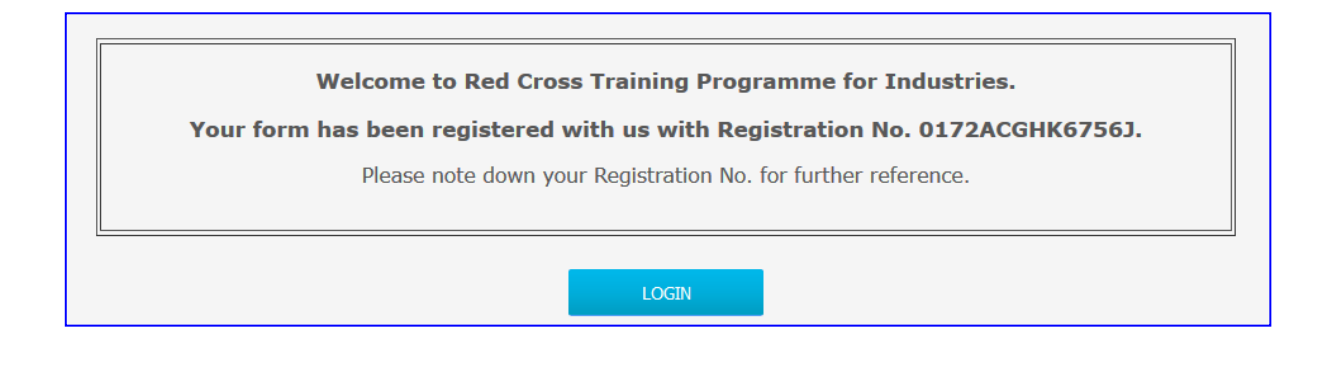

## 3. Applicant Login

**1.** After Successful registration user will click on "**Applicant login screen**" as displayed below: -

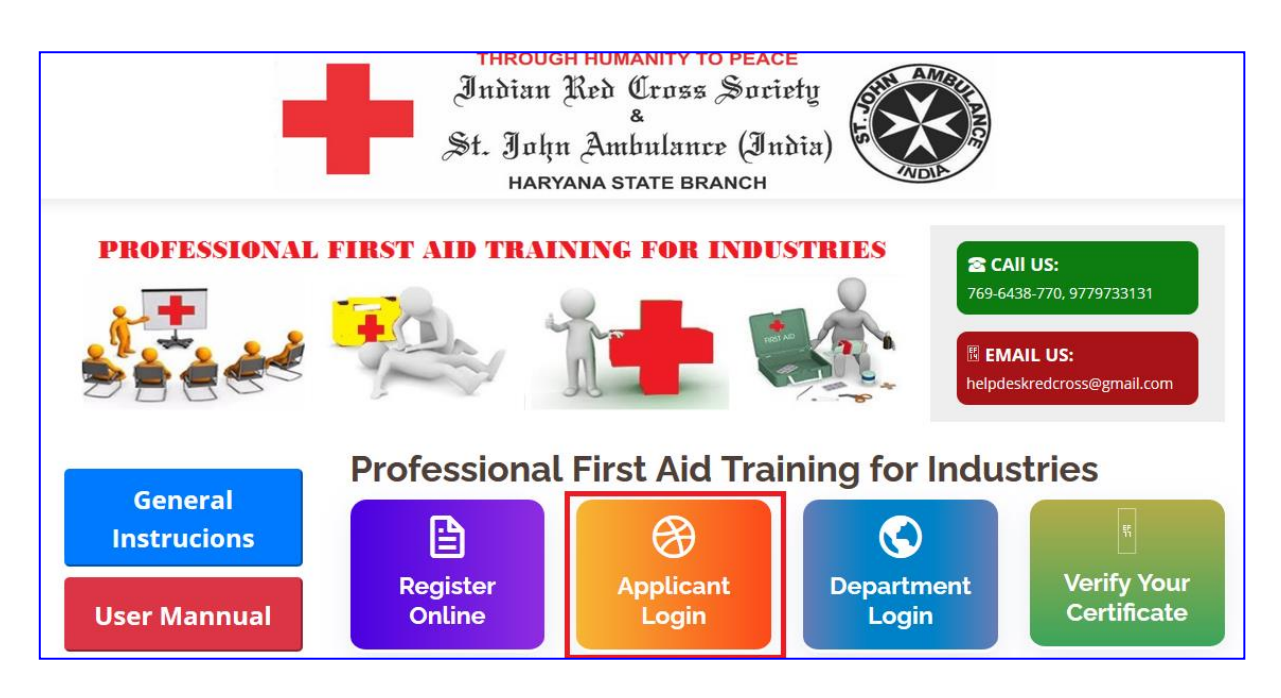

**2.** A login screen will display where applicant can login through entering username and password received on their Mobile through SMS.

| Home |                      |                    |      |  |
|------|----------------------|--------------------|------|--|
|      | Industries           | s can Login from H | lere |  |
|      | User ID * :          |                    |      |  |
|      | Password * :         |                    |      |  |
| Ent  | er Security Code * : |                    |      |  |
|      | Security Code :      | 093325             | C2   |  |
|      | 1                    | LOGIN              |      |  |
|      |                      | LOOIN              |      |  |
|      |                      |                    |      |  |
|      |                      |                    |      |  |

#### 4. Dashboard (Declare Trained Employees)

**1.** After login, Applicant dashboard will be open with multiple options on the left side where applicant has to declare information of Already trained employees.

|                      |                                                                              | Industry Dash    | board                                |                                                                          |  |  |  |  |
|----------------------|------------------------------------------------------------------------------|------------------|--------------------------------------|--------------------------------------------------------------------------|--|--|--|--|
| Industry Details     | Declar                                                                       | e Your Already 1 | Trained Employ                       | ree                                                                      |  |  |  |  |
| Declare Trained Emp. | Kindly enter the details of already Trained employees before moving further. |                  |                                      |                                                                          |  |  |  |  |
|                      | Employee Category                                                            | Already Trained  | Total Declared                       | Pending Employees                                                        |  |  |  |  |
| Add Employees        | Employees (other than SG)                                                    | 2                | 0                                    | 2                                                                        |  |  |  |  |
| Add Employees        | Security Guards (SG)                                                         | 1                | 0                                    | 1                                                                        |  |  |  |  |
|                      | Add Trained Employee                                                         |                  | Employee Name #                      |                                                                          |  |  |  |  |
|                      | Employee TypeSelect                                                          | •                | Employee Marile                      |                                                                          |  |  |  |  |
|                      | Father Name * :                                                              |                  | Date Of Birth * :                    |                                                                          |  |  |  |  |
|                      | Date Of Training * :                                                         |                  | Training Center *                    | :                                                                        |  |  |  |  |
|                      | Certificate Number * :                                                       |                  | Training Provider *                  |                                                                          |  |  |  |  |
|                      |                                                                              | Click on "Add    | d Employee" button t<br>* All<br>YEE | to add details of multiple employe<br>fields of this section are mandate |  |  |  |  |

**2.** After adding the information click on "Add employee" button. Records will be displayed in the grid as displayed below. Do until the count of pending employees goes to "0".

| Declare Your Already Trained Employee                                        |                 |                |                   |  |  |
|------------------------------------------------------------------------------|-----------------|----------------|-------------------|--|--|
| Kindly enter the details of already Trained employees before moving further. |                 |                |                   |  |  |
| Employee Category                                                            | Already Trained | Total Declared | Pending Employees |  |  |
| Employees (other than SG)                                                    | 2               | 2              | 0                 |  |  |
| Security Guards (SG)                                                         | 1               | 1              | 0                 |  |  |

**3.** Applicant can edit count of number of employees once by clicking on the "Edit count" button as displayed below, after that industry have to contact hepldesk support team: -

| Industry Dashboard   |                                                                              |                 |                   |                   |  |  |  |
|----------------------|------------------------------------------------------------------------------|-----------------|-------------------|-------------------|--|--|--|
| Industry Details     | Declare Your Already Trained Employee                                        |                 |                   |                   |  |  |  |
| Declare Trained Emp. | Kindly enter the details of already Trained employees before moving further. |                 |                   |                   |  |  |  |
|                      | Employee Category                                                            | Already Trained | Total Declared    | Pending Employees |  |  |  |
|                      | Employees (other than SG)                                                    | 2               | 2                 | 0                 |  |  |  |
| Add Employees        | Security Guards (SG)                                                         | 1               | 1                 | 0                 |  |  |  |
|                      | Add Trained Employee                                                         |                 |                   | Edit Count        |  |  |  |
|                      |                                                                              |                 |                   |                   |  |  |  |
|                      | Employee Type * :Select                                                      | ~               | Employee Name * : |                   |  |  |  |

**4.** Below mentioned screen will appear where applicant can update count and then click on "Update" button to update the same.

|                      |                                                                                                    |                                           | Edi         | t Employe      | ee Count          |               |                                                               |  |  |
|----------------------|----------------------------------------------------------------------------------------------------|-------------------------------------------|-------------|----------------|-------------------|---------------|---------------------------------------------------------------|--|--|
| Declare Trained Emp. | Number of Employees                                                                                                    |                                           |             |                |                   |               |                                                               |  |  |
|                      |                                                                                                    |                                           |             | Valid Certific | ate : Date of iss | ue should not | be more than 3 years old.                                     |  |  |
| Add Employees        |                                                                                                    | * All fields of this section are mandator |             |                |                   |               |                                                               |  |  |
| Add Employees        |                                                                                                    | Regular                                   | Contractual | Out Source     | Daily Wages       | Total         | No. of Employees<br>Already Trained with<br>valid Certificate |  |  |
|                      | Employees (other<br>than Security Guard)                                                                                                    | 10                                        | 2           | 0              | 0                 | 12            | 2                                                             |  |  |
|                      | Security Guards                                                                                                    | 5                                         | 0           | 0              | 0                 | 5             | 1                                                             |  |  |
|                      | Security Guards 5 0 0 0 5 1<br>RESET<br>30% of Total Employees : 6<br>No. of Employees Required Training (other than Security Guard) : 0<br>No. of Security Guards Required Training : 4<br>Total : 4 |                                           |             |                |                   |               |                                                               |  |  |

## 5. Dashboard (Add Employee Details)

1. Click on "Add employee" link to add the details of employee for first aid training.

|                      |                           |                         |                    |                   | 0 |
|----------------------|---------------------------|-------------------------|--------------------|-------------------|---|
|                      |                           | Industry Dash           | board              |                   |   |
| Industry Details     |                           |                         |                    |                   |   |
|                      | Declare                   | e Your Already 1        | rained Employ      | ee                |   |
| Declare Trained Emp. | Kindly enter the deta     | ails of already Trained | employees before m | oving further.    |   |
|                      | Employee Category         | Already Trained         | Total Declared     | Pending Employees |   |
|                      | Employees (other than SG) | 2                       | 2                  | 0                 |   |
| Add Employees        | Security Guards (SG)      | 1                       | 1                  | 0                 |   |
|                      |                           |                         |                    | Edit Count        |   |
|                      | Add Trained Employee      |                         |                    |                   |   |
|                      |                           |                         |                    |                   |   |
|                      | Employee Type * :Select   | ~                       | Employee Name * :  |                   |   |
|                      | Father Name * .           |                         | Data of Pirth * .  |                   |   |

2. On clicking on the "Add employee" below mentioned screen will appear to add details of employees.

| Industry Dashboard                   |                                 |                |                          |                                           |                                                         |  |
|--------------------------------------|---------------------------------|----------------|--------------------------|-------------------------------------------|---------------------------------------------------------|--|
|                                      |                                 |                |                          |                                           |                                                         |  |
|                                      | Register Your                   | Employee D     | )etails For Tran         | ing One By O                              | ne                                                      |  |
| Add Employee For Tra                 | ining                           |                |                          |                                           |                                                         |  |
|                                      | Called                          |                |                          |                                           |                                                         |  |
| Employee Type * :<br>Father Name * : | Select                          | ~              | Employee Na<br>Date Of B | ame * :                                   |                                                         |  |
| Gender * :                           | Select                          | ~              | Mobile                   | No. * :                                   |                                                         |  |
| Emai-Id :                            |                                 |                |                          |                                           |                                                         |  |
| If you want to add De                | tails through Excel <u>Clic</u> | <u>:k here</u> |                          |                                           |                                                         |  |
|                                      |                                 | Click o        | n "Add Employee" bu      | utton to add detail<br>* All fields of th | ls of multiple employees.<br>iis section are mandatory. |  |
|                                      |                                 | ADD            | EMPLOYEE                 |                                           |                                                         |  |

3. After Adding detail click on "Add employee" button.

| Register Your Employ                                                 | ee Details For Traning O | ne By One                                                                                                    |  |  |  |  |  |  |
|----------------------------------------------------------------------|--------------------------|----------------------------------------------------------------------------------------------------|--|--|--|--|--|--|
| ing                                                                  |                          |                                                                                                    |  |  |  |  |  |  |
|                                                                      |                          |                                                                                                    |  |  |  |  |  |  |
| Security Gaurd                                                       | Employee Name * :        | SS                                                                                                    |  |  |  |  |  |  |
| bb                                                                   | Date Of Birth * :        | 03/01/2007                                                                                                    |  |  |  |  |  |  |
| Male 🗸                                                               | Mobile No. * :           | 9815948626                                                                                                    |  |  |  |  |  |  |
|                                                                      |                          |                                                                                                    |  |  |  |  |  |  |
|                                                                      |                          |                                                                                                    |  |  |  |  |  |  |
| ils through Excel <u>Click here</u>                                  |                          |                                                                                                    |  |  |  |  |  |  |
| Click on "Add Employee" button to add details of multiple employees. |                          |                                                                                                    |  |  |  |  |  |  |
| * All fields of this section are mandator                            |                          |                                                                                                    |  |  |  |  |  |  |
|                                                                      | Register Your Employ     | Register Your Employee Details For Traning O         ing         Security Gaurd <ul> <li>Employee Name * :</li> <li>Date Of Birth * :</li> <li>Mobile No. * :</li> </ul> ils through Excel Click here         Click on "Add Employee" button to * All         ADD EMPLOYEE |  |  |  |  |  |  |

4. After clicking on the "Add employee" button record added in the list as displayed below.

| Register Your Employee Details For Traning One By One |                  |                       |                   |            |                    |                |              |
|-------------------------------------------------------|------------------|-----------------------|-------------------|------------|--------------------|----------------|--------------|
| Add Employee For Tra                                  | ining            | -                     |                   |            |                    |                |              |
|                                                       |                  |                       |                   |            |                    |                |              |
| Employee Type * :                                     | Select           | ~                     | Employ            | yee Name   | *:                 |                |              |
| Father Name * :                                       |                  |                       | Dat               | e Of Birth | *:                 |                |              |
| Gender * :                                            | Select           | ~                     | л                 | Mobile No. | *:                 |                |              |
| Emai-Id :                                             |                  |                       |                   |            |                    |                |              |
|                                                       |                  |                       |                   |            |                    |                |              |
| f you want to add De                                  | tails through Ex | cel <u>Click here</u> |                   |            |                    |                |              |
|                                                       |                  | Cli                   | ck on "Add Employ | ee" butto  | n to add detail    | s of multiple  | employees.   |
|                                                       |                  | _                     |                   | ↑<br>      | · All fields of th | is section are | e mandatory. |
|                                                       |                  |                       | ADD EMPLOYEE      |            |                    |                |              |
|                                                       |                  |                       |                   |            |                    |                |              |
|                                                       |                  |                       |                   |            |                    |                |              |
| SNo. Employ                                           | ee Name          | Father's Name         | DOB               | Gender     | Mobile_No          | Emp. Type      | Delete       |

5. Applicant can have option to add list of employee through excel. Applicant click on the link "Click here"

|                        | Register Your Emplo                  | yee Details For Traning One         | e By One                                                            |
|------------------------|--------------------------------------|-------------------------------------|---------------------------------------------------------------------|
| Add Employee For Trair | ing                                  |                                     |                                                                     |
| Employee Type * :      | Select ~                             | Employee Name * :                   |                                                                     |
| Father Name * :        |                                      | Date Of Birth * :                   |                                                                     |
| Gender * :             | Select ~                             | Mobile No. * :                      |                                                                     |
| Emai-Id :              |                                      |                                     |                                                                     |
| f you want to add Deta | ails through Excel <u>Click here</u> |                                     |                                                                     |
|                        |                                      | Click on "Add Employee" button to a | ld details of multiple employees<br>Ids of this section are mandato |
|                        |                                      | ADD EMPLOYEE                        |                                                                     |

6. Below mentioned screen will appear, First read the instructions by clicking on the link "click here" then applicant will click on the "Download Excel file Format" to download the file.

|                   | . KANAN                   |                                                      |
|-------------------|---------------------------|------------------------------------------------------|
|                   | DOWNLO                    | AD EXCEL FILE FORMAT                                 |
|                   | Click Here To know how to | o upload employee details from Excel                 |
| Upload Excel Data |                           |                                                      |
|                   |                           | Note: Please upload a File with extension: xls, xlsx |
|                   | Browse No file selected.  | UPLOAD EXCEL DATA                                    |

7. After opening excel below screen will appear.

| 日 5 · · · · · ExcelFormat-4 [Read-Only] - Excel 면 |               |                  |              |            |                                   |             |                                        |                          | <b>A</b> –                                                              |               |                                                  |
|---------------------------------------------------|---------------|------------------|--------------|------------|-----------------------------------|-------------|----------------------------------------|--------------------------|-------------------------------------------------------------------------|---------------|--------------------------------------------------|
| F                                                 | ile Home      | Insert Page I    | Layout Formu | las Data I | Review Vie                        | w Developer |                                        |                          |                                                                         |               | Sign i                                           |
| Pa                                                | Lipboard      | Calibri<br>B I U | • 11 • /     |            | ■   ≫ -<br>  • = • =  <br>Alignme | Wrap Text   | - Text<br>- \$ - % > 5.00<br>r₄ Number | ▼<br>.00 Cor<br>→.0 Forr | Inditional Format as Cell<br>matting * Table * Styles *<br>Styles Cells | Format        | Sort & Find &<br>F* Filter * Select *<br>Editing |
| F1                                                | 0 - :         | ×                | 6e           |            |                                   |             |                                        |                          |                                                                         |               |                                                  |
|                                                   | А             | В                | c            | D          | E                                 | F           | G                                      | н                        | 1                                                                       | L J           | к                                                |
| 1                                                 | Employee_Name | Father_Name      | DOB          | Gender     | Mobile_No                         | Email_id    | Employee_Type                          |                          | · · · · ·                                                               |               |                                                  |
| 2                                                 |               |                  |              |            |                                   |             |                                        |                          |                                                                         |               |                                                  |
| 3                                                 |               |                  |              |            |                                   |             |                                        |                          |                                                                         |               |                                                  |
| 4                                                 |               |                  |              |            |                                   |             |                                        |                          | *Please refer sheet2 for Sample data                                    |               |                                                  |
| 5                                                 |               |                  |              |            |                                   |             |                                        |                          | SG = Security Guard                                                     |               |                                                  |
| 6                                                 |               |                  |              |            |                                   |             |                                        |                          | Emp = Other than Security Guard                                         |               |                                                  |
| 7                                                 |               |                  |              |            |                                   |             |                                        |                          |                                                                         |               |                                                  |
| 8                                                 |               |                  |              |            |                                   |             |                                        |                          | Field For                                                               | rmat          |                                                  |
| 9                                                 |               |                  |              |            |                                   |             |                                        |                          | Field Name                                                              | Туре          | Maximum Length                                   |
| 10                                                |               |                  |              |            |                                   |             |                                        |                          | Employee_Name                                                           | Alphabet      | 30                                               |
| 11                                                |               |                  |              |            |                                   |             |                                        |                          | Father_Name                                                             | Alphabet      | 30                                               |
| 12                                                |               |                  |              |            |                                   |             |                                        |                          | DOB                                                                     | (dd/MM/yyyy)  | NA                                               |
| 13                                                |               |                  |              |            |                                   |             |                                        |                          | Gender                                                                  | male/female/0 | NA                                               |
| 14                                                |               |                  |              |            |                                   |             |                                        |                          | Mobile_No                                                               | interger      | 10                                               |
| 15                                                |               |                  |              |            |                                   |             |                                        |                          | Email_id                                                                | varchar(50)   | 50                                               |
| 16                                                |               |                  |              |            |                                   |             |                                        |                          | Employee_Type                                                           | SG OR EMP     | NA                                               |
| 17                                                |               |                  |              |            |                                   |             |                                        |                          |                                                                         |               |                                                  |

8. Applicant will enter the records in the excel in prescribed format.

| Pa | ste<br>Clipboard | Calibri<br>B I U | • 11 • )<br>•   🗄 •   🕭 •<br>Font |        | E ≫ - E<br>E = = E<br>Alignme | Wrap Text | Text<br>\$ - % > 50<br>Number | ▼<br>Cor<br>Forr | nditional Format as Cell<br>matting - Table - Styles -<br>Styles Cells | Format       | Sort & Find &<br>Filter Y Select<br>Editing |
|----|------------------|------------------|-----------------------------------|--------|-------------------------------|-----------|-------------------------------|------------------|------------------------------------------------------------------------|--------------|---------------------------------------------|
| E  | 1 -              | × √ f:           | x                                 |        |                               |           |                               |                  |                                                                        |              |                                             |
| 1  | A                | В                | С                                 | D      | E                             | F         | G                             | н                | 1                                                                      | J            | К                                           |
| 1  | Employee_Name    | Father_Name      | DOB                               | Gender | Mobile_No                     | Email_id  | Employee_Type                 |                  |                                                                        |              |                                             |
| 2  | sunil bansal     | Rahul Bajaj      | 01/04/1988                        | Male   | 9816546872                    |           | EMP                           |                  |                                                                        |              |                                             |
| 3  | Vinod Kumar      | Vansh Mehra      | 01/04/1989                        | Male   | 9816546953                    |           | EMP                           |                  |                                                                        |              |                                             |
| 4  | Aman Sharma      | Rajesh Kumar     | 01/04/1990                        | Male   | 9816946818                    |           | EMP                           |                  | *Please refer sheet2 for Sample data                                   |              |                                             |
| 5  | Ankush Jain      | Pawan Singla     | 01/04/1991                        | Male   | 9816567654                    |           | EMP                           |                  | SG = Security Guard                                                    |              |                                             |
| 6  | Deepika Goyal    | Mukesh Kuma      | 01/04/1992                        | Female | 9816546872                    |           | EMP                           |                  | Emp = Other than Security Guard                                        |              |                                             |
| 7  | Ankush Singla    | BS Bansal        | 01/04/1993                        | Male   | 9816546872                    |           | EMP                           |                  |                                                                        |              |                                             |
| 8  | Atiksh Bansal    | Sunil bansal     | 01/04/1994                        | Male   | 9817845679                    |           | SG                            |                  | Field Fo                                                               | rmat         |                                             |
| 9  |                  |                  |                                   |        |                               |           |                               |                  | Field Name                                                             | Туре         | Maximum Length                              |
| 10 |                  |                  |                                   |        |                               |           |                               |                  | Employee_Name                                                          | Alphabet     | 30                                          |
| 11 |                  |                  |                                   |        |                               |           |                               |                  | Father_Name                                                            | Alphabet     | 30                                          |
| 12 |                  |                  |                                   |        |                               |           |                               |                  | DOB                                                                    | (dd/MM/yyyy) | NA                                          |
| 13 |                  |                  |                                   |        |                               |           |                               |                  | Gender                                                                 | male/female/ | NA                                          |
| 14 |                  |                  |                                   |        |                               |           |                               |                  | Mobile_No                                                              | interger     | 10                                          |
| 15 |                  |                  |                                   |        |                               |           |                               |                  | Email_id                                                               | varchar(50)  | 50                                          |
| 16 |                  |                  |                                   |        |                               |           |                               |                  | Employee_Type                                                          | SG OR EMP    | NA                                          |
| 17 |                  |                  |                                   |        |                               |           |                               |                  |                                                                        |              |                                             |

9. Applicant Save the excel sheet and then click on browse button to upload excel as displayed below.

|                      | Industry Dashboard                                                                         |  |  |  |  |  |
|----------------------|--------------------------------------------------------------------------------------------|--|--|--|--|--|
| Industry Details     | $= -A \times A \times A \times A \times A \times A \times A \times A \times A \times A $   |  |  |  |  |  |
| Declare Trained Emp. | DOWNLOAD EXCEL FILE FORMAT<br>Click Here To know how to upload employee details from Excel |  |  |  |  |  |
| Add Employees        | Upload Excel Data Note: Please upload a File with extension: xls, xlsx                     |  |  |  |  |  |
| Pay & Submit Request | Browse Vo file selected. UPLOAD EXCEL DATA                                                 |  |  |  |  |  |
| Download Certificate |                                                                                            |  |  |  |  |  |

10. Click on "Upload Excel sheet Button".

|                   | DOWNLOAD EXCEL FILE FORMAT                                   |
|-------------------|--------------------------------------------------------------|
|                   | Click Here To know how to upload employee details from Excel |
| Upload Excel Data |                                                              |
|                   | Note: Please upload a File with extension: xls, xlsx         |
|                   | Browse Copy of ExcelFormat-4.xlsx UPLOAD EXCEL DATA          |

11. After successfully uploading the excel records reflected in the grid where applicant will click on" Submit" button to add the records.

| DOWNLOAD EXCEL FILE FORMAT<br>Click Here To know how to upload employee details from Excel<br>Upload Excel Data |                     |                   |            |           |                  |                  |               |  |
|----------------------------------------------------------------------------------------------------|---------------------|-------------------|------------|-----------|------------------|------------------|---------------|--|
|                                                                                                    | Browse              | No file selected. | UPLOAE     | Note: Ple | ase upload a Fil | e with extension | on: xls, xlsx |  |
| SNo.                                                                                                    | Employee Name       | Father's Name     | DOB        | Gender    | Mobile_No        | Emp. Type        | Delete        |  |
| 1                                                                                                    | Sunil bansa Safedot | fghf yfyf gyj gyj | 23/02/1923 | Male      | 9815948626       | SG               | X             |  |
| SUBMIT                                                                                                    |                     |                   |            |           |                  |                  |               |  |

12. "Data uploaded successfully" message will be displayed as displayed below. After that you have pay fee for which link will be enabled very soon.

| +                    | Indian Red Cross Society<br>&<br>St.John Ambulance (India)<br>Haryana state branch |                             |  |  |  |  |  |
|----------------------|------------------------------------------------------------------------------------|-----------------------------|--|--|--|--|--|
|                      | Data Uploaded Successfully.                                                        | <u>Logout</u>               |  |  |  |  |  |
| Industry Details     |                                                                                    |                             |  |  |  |  |  |
| Declare Trained Emp. | DOWNLOAD EXCEL FILE FORMAT                                                         |                             |  |  |  |  |  |
| Add Employees        | Upload Excel Data Note: Please upload a Fil                                        | e with extension: xls, xlsx |  |  |  |  |  |